## РАЗМЕЩЕНИЕ ПАЦИЕНТА

1. На рабочем столе перейдите в раздел Регистрация движения.

| МЕНЮ                                                                                                    |        |
|----------------------------------------------------------------------------------------------------|--------|
|                                                                                                    | -      |
| 🦚 Регистрация движения 🙀 Наблюдения и назначения 🦚 Процедурный кабинет 🛛 🖓 Учет посетителей 🛛 💸 Приемное отде | эление |

2. Перейдите во вкладку Не размещены и выделите строчку с размещаемым пациентом.

| -                |                                                |                     |                     | РЕГИСТРА | ция движ  | ЕНИЯ           |             |           |                      |
|------------------|------------------------------------------------|---------------------|---------------------|----------|-----------|----------------|-------------|-----------|----------------------|
| Размещены Не раз | змещены В                                      | ыбыли из стационара | В оперблоках        | Влечебно | м отпуске | Назначение леч | ющего врача | Предварит | ельная бронь         |
| 🛛 🌱 - 🚫 抗        |                                                | Фильтр: 🚺 📴         | i <mark>⊳</mark> i≯ |          |           |                |             |           |                      |
| ИБ №             |                                                | ФИО                 |                     | Отделени | e         |                | PATIENTS_ID |           |                      |
| Начинается 🗸 🗸   |                                                | Содержит 🗸          | стаци               | Начинает | ся 🗸      |                | Равно       | $\sim$    | *                    |
| ИБ№              |                                                | ΦΝΟ                 |                     | /        |           | Направ.        | лен из      |           | Дата                 |
|                  |                                                |                     |                     |          |           | леч/ф          | ракт        |           | поступления/перевода |
| Отделение: Ин    | Отделение: Информационно-аналитический отдел 🥢 |                     |                     |          |           |                |             |           |                      |
| ▶ = ЛПУ_К6179/22 | СТАЦИОН                                        | АРНЫЙ Пациент Пацие | нтович              |          | из приемн | 0101           |             |           | 01.11.2023 10:01:58  |

<u>Прим.:</u> если пациент не отображается, перед поиском нажмите на фильтр

| Показать все | г брони | - <b>1</b> -1 |
|--------------|---------|---------------|
|--------------|---------|---------------|

| Размещены Не раз | змещены | Выбыли из стационара     | в оперблоках | В леч |
|------------------|---------|--------------------------|--------------|-------|
| 🛛 🌱 - 🚫 🖡        | 2 -     | Фильтр:                  | ī⊳<br>oz►    |       |
| ИБ №             |         | ФИ0                      |              | Отд   |
| Начинается 🗸     |         | <sub>Соде</sub> Показать | все брони    | Нач   |
| ИБ№              |         | ΦΝΟ                      | )            |       |

3. Нажмите Разместить из приёмного внизу под списком пациентов

| Загружено 4 Отфильтровано        | 1                                                 |
|----------------------------------|---------------------------------------------------|
| Статусы броней: 🔲 - предварит. 📕 | - подтвержд. 🔲 - действ. 🔲 - заверш. 📕 - аннулир. |
| Разместить из приёмного          | Разместить в отделении                            |

4. В открывшемся окне Дата выполнения операции отображается дата размещения. Оставьте текущие дату и время, нажав **Ok**, либо укажите другие даты и время вручную (если текущая дата размещения в этом окне, отличается от фактической).

| Дата выполнен    | ия операц | ,ии ×  |
|------------------|-----------|--------|
| Введите дату:    |           |        |
| 01.11.2023 10:02 |           | 5      |
|                  | Ok        | Отмена |

5. Укажите Длительность (кол-во дней) размещения пациента в стационаре, затем палату из справочника. Установите галочку Подбор свободных коек.

| 🔨 Размещение          |            | _             |       | ×       | < |
|-----------------------|------------|---------------|-------|---------|---|
| Отделение:            | Информац   | ионно-аналит  | ическ | киі 🛷   |   |
| Профиль койки:        | гастроэнте | рологические  | койк  | и ( 🧇   |   |
| Длительность:         | 10         |               |       | ÷       |   |
| Палата:               | ИТ-палата  |               |       | <i></i> |   |
| 🗹 Подбор свободных ко | рек        |               |       |         |   |
| Койка                 |            | Корпус        |       | Отдел   | ^ |
| Койка 1               |            | Московский тр | . 2   | Инфор   |   |
| ИТ-койка 2            |            | Московский тр | . 2   | Инфор   |   |
|                       |            |               |       |         |   |
|                       |            |               |       |         |   |
| <                     |            |               |       | >       | × |
|                       |            | Применить     | 0     | гмена   |   |

<u>Прим.:</u> если галочка Подбор свободных коек <u>не установлена</u>, то после выбора палаты откроется окно с общим списком палат и коек. В блоке Свободные койки, нажмите 2 раза на строку с нужной койкой, чтобы она переместилась в блок Занятые койки.

|                            |                                 | Занятые койки         |                                    |                 |  |  |
|----------------------------|---------------------------------|-----------------------|------------------------------------|-----------------|--|--|
|                            |                                 |                       |                                    |                 |  |  |
| 🕈   🕖 🔍   🚑   🔜            | Фильтр по пациентам             |                       |                                    |                 |  |  |
| Палата 34                  | арезервирована палата Бронь Па  | циент Фамилия         | Имя                                | Отчество        |  |  |
|                            |                                 |                       |                                    |                 |  |  |
|                            |                                 |                       |                                    |                 |  |  |
|                            |                                 |                       |                                    |                 |  |  |
|                            |                                 |                       |                                    |                 |  |  |
|                            |                                 |                       |                                    |                 |  |  |
|                            |                                 |                       |                                    |                 |  |  |
| <                          |                                 |                       |                                    | 1               |  |  |
|                            |                                 | Свободные койки       |                                    |                 |  |  |
| 🛧 🖸 🔍 🌱 💺                  | 🛛 🚺 🖾 Показывать только свобод  | ные палаты            |                                    |                 |  |  |
| Профияь койки: Класс       | с помещения: Отлепение          |                       |                                    |                 |  |  |
| ревматологическ 🗸 Стан     | ндарт 🗸 Солержит                |                       |                                    |                 |  |  |
|                            |                                 | ~                     |                                    | -               |  |  |
| Палата                     | Койка                           | Корпус                | Отделение                          | Класс помещения |  |  |
| Палата дневного стационара | 3                               | Московский тр. 2      | Дневной стационар ревматологичес   | к: Стандарт     |  |  |
| Палата дневного стационара | 15                              | Московский тр. 2      | Дневной стационар ревматологичес   | ксСтандарт      |  |  |
| Палата дневного стационара | 18                              | Московский тр. 2      | Дневной стационар ревматологичес   | ксСтандарт      |  |  |
| Палата дневного стационара | 19                              | Московский тр. 2      | Дневной стационар ревматологичес   | ксСтандарт      |  |  |
| Палата дневного стационара | 20                              | московскии тр. 2      | дневной стационар ревматологичес   | ксстандарт      |  |  |
| Палата дневного стационара | 21 pesepB                       | московский тр. 2      | дневной стационар ревматологичес   | ксстандарт      |  |  |
| Палата дневного стационара | 25 резерв                       | московский тр. 2      | дневной стационар ревматологическ  | костандарт      |  |  |
|                            | 16.                             | Занятые койки         |                                    |                 |  |  |
| 🔸   🖸 🔍   🔛   💽            | Фильтр по пациентам             |                       |                                    |                 |  |  |
| Палата За                  | арезервирована палата Бронь Пац | циент Фамилия         | Имя                                | Отчество        |  |  |
| Палата дневного стационар  | 20397 HEL                       | ЙРОХИРЪ НЕЙРОХИРУРГОВ | Тест                               | Пациентович     |  |  |
| <                          | < >                             |                       |                                    |                 |  |  |
|                            |                                 | Свободные койки       |                                    |                 |  |  |
| 📤 🖸 🔍 ኛ 🗞                  | Показывать только свободн       | ые палаты             |                                    |                 |  |  |
| Профиль койки: Класс       | спомещения: Отделение           |                       |                                    |                 |  |  |
| ревматологическ 🗸 Стан     | Содержит 🗸                      | *                     |                                    |                 |  |  |
| Палата                     | Койка                           | Корпус                | Отделение                          | Класс помещения |  |  |
| Палата дневного стационара | 15                              | Московский тр. 2      | Дневной стационар ревматологическо | Стандарт        |  |  |
| Палата дневного стационара | 18                              | Московский тр. 2      | Дневной стационар ревматологическо | Стандарт        |  |  |
| Палата дневного стационара | 19                              | Московский тр. 2      | Дневной стационар ревматологическо | Стандарт        |  |  |
| Палата дневного стационара | 20                              | Московский тр. 2      | Дневной стационар ревматологическо | Стандарт        |  |  |
| Палата дневного стационара | 21 резерв                       | Московский тр. 2      | Дневной стационар ревматологическо | Стандарт        |  |  |
| Палата дневного стационара | 23 резерв                       | Московский тр. 2      | Дневной стационар ревматологическо | Стандарт        |  |  |

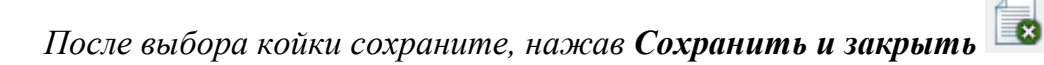

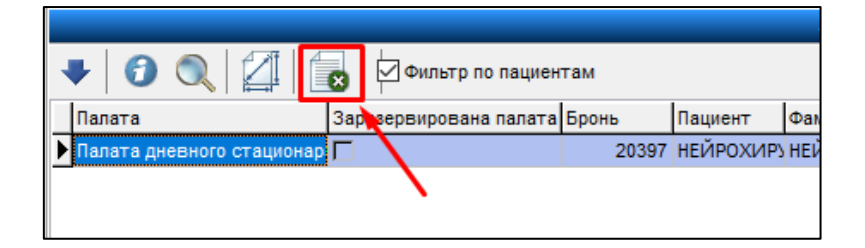

6. Если требуется скрывать палаты с пациентами противоположного пола установите Да. Для отображения палат не зависимо от пола пациента (например, если это дневной стационар или отделение реанимации), установите **Нет**. Затем нажмите **Применить**.

| 🔨 Поиск - Палаты - Параметры запроса          | _                   |             | × |
|-----------------------------------------------|---------------------|-------------|---|
| <b>R</b> - <b>O H</b>                         |                     |             |   |
| Скрывать палаты с пациентами противоположного | пола Да<br>Да<br>Не | a<br>a<br>T | ~ |
| Применить Отмена Использовать при загрузке    |                     |             |   |

7. Нажмите 2 раза на строчку с палатой, либо 1 раз на строчку с палатой,

## затем Выбрать.

| 🔟 Поиск - Палаты  |              |
|-------------------|--------------|
| 🔽 🔂 🔍 🦷 🌱 - 🚫 🖾 - |              |
| Название палаты   | Номер палаты |
| ИТ-палата         | 1            |
|                   |              |
|                   |              |

8. Размещенные пациенты отображаются во вкладке Размещены.

| Размещены Не                                                       | размещены Выбыли из стационара                                                              | В оперблоках В л                                     | ечебном отпуске                                            | Назначение                                             | лечащего врача                                             |                       |                     |                  |
|--------------------------------------------------------------------|---------------------------------------------------------------------------------------------|------------------------------------------------------|------------------------------------------------------------|--------------------------------------------------------|------------------------------------------------------------|-----------------------|---------------------|------------------|
| A 抗 💎                                                              | - 🔇 🛊 - 🖾 - 🥁 -                                                                             | Фильтр: 🎲 🐉                                          | i⊳ i <mark>⊳</mark> i►                                     |                                                        |                                                            |                       |                     |                  |
| ИБ №                                                               | ФИО                                                                                         | Ле                                                   | ечебное отделение                                          |                                                        | PATIENTS_ID                                                |                       |                     |                  |
| Начинается 🗸 🗸                                                     | Начинается 🗸                                                                                | H                                                    | ачинается 🗸 🗸                                              |                                                        | Равно                                                      | ~                     |                     |                  |
| ИБ№                                                                | ΦΝΟ                                                                                         | Пала                                                 | та   Дата п                                                | оступления                                             | Поступил/На                                                | правлен               | M                   | Ж                |
|                                                                    |                                                                                             |                                                      |                                                            | •                                                      | -                                                          | •                     |                     |                  |
|                                                                    |                                                                                             |                                                      | ∇ B OT                                                     | деление                                                | леч/фа                                                     | акт                   | 1                   |                  |
| Лечебное о                                                         | тделение: Информационно-аналитич                                                            | еский отдел, Код отд                                 | ✓ В от<br>.: ИТ, Профиль ра                                | деление<br>змещения: гас                               | леч/фа<br>строэнтерологиче                                 | акт<br>еские койки (Ф | ÞTK)                |                  |
| Лечебное о<br>▶ □ ЛПУ_К6179                                        | тделение: Информационно-аналитичо<br>СТАЦИОНАРНЫЙ Пациент Пациентов                         | еский отдел, Код отд.<br>ич 1 Стандарт               | В от<br>.: ИТ, Профиль ра<br>01.11.20                      | деление<br>змещения: гас<br>23 10:04:00                | леч/фа<br>строэнтерологиче<br>из приёмного                 | акт<br>еские койки (Ф | ртк)<br>1           | 0                |
| Лечебное о                                                         | тделение: Информационно-аналитич<br>СТАЦИОНАРНЫЙ Пациент Пациентов<br>ТЕСТОВЫЙ Имя Фамилия  | еский отдел, Код отд.<br>ич 1 Стандарт<br>1 Стандарт | В от<br>: ИТ, Профиль ра<br>01.11.20<br>27.03.20           | деление<br>змещения: гас<br>23 10:04:00<br>23 14:42:07 | леч/фа<br>строэнтерологиче<br>из приёмного<br>из приёмного | акт<br>еские койки (Ф | ртк)<br>1           | 0                |
| Лечебное о                                                         | тделение: Информационно-аналитиче<br>СТАЦИОНАРНЫЙ Пациент Пациентов<br>ТЕСТОВЫЙ Имя Фамилия | еский отдел, Код отд.<br>ич 1 Стандарт<br>1 Стандарт | ∀ В от<br>в от<br>: ИТ, Профиль ра<br>01.11.20<br>27.03.20 | деление<br>змещения: гас<br>23 10:04:00<br>23 14:42:07 | леч/фа<br>троэнтерологиче<br>из приёмного<br>из приёмного  | акт<br>еские койки (Ф | DTK)<br>1<br>1<br>2 | 0<br>0<br>0      |
| Лечебное о<br>▶ □ ЛПУ_К6179.<br>□ ЛПУ_К1019<br>Подсуммы:<br>Итого: | тделение: Информационно-аналитич<br>СТАЦИОНАРНЫЙ Пациент Пациентов<br>ТЕСТОВЫЙ Имя Фамилия  | еский отдел, Код отд<br>ич 1 Стандарт<br>1 Стандарт  | ∀ В от<br>в от<br>: ИТ, Профиль ра<br>01.11.20<br>27.03.20 | деление<br>змещения: гас<br>23 10:04:00<br>23 14:42:07 | леч/фа<br>строэнтерологиче<br>из приёмного<br>из приёмного | акт<br>еские койки (Ф | DTK) 1 1 2 2 2      | 0<br>0<br>0<br>0 |

## НАЗНАЧЕНИЕ ЛЕЧАЩЕГО ВРАЧА

9. Перейдите во вкладку Назначение лечащего врача в разделе Регистрация движения.

| Размещены Не размещены В | ыбыли из стационара В оперб | локах Влечебном отпуске На | Назначение лечащего врача                        |
|--------------------------|-----------------------------|----------------------------|--------------------------------------------------|
| 🗐 🔍 💊 🗑 🛛 🌱 - (          | 🖸 抗 🕴 - 🛛 🖾 - 🗖             | - 🥰 -                      | × .                                              |
| Пациент                  | №ИБ                         | Лечащий врач               |                                                  |
| Начинается 🗸             | Начинается 🗸                | Начинается 🗸               | ×                                                |
| Пациент                  | 🗸 Дата рождения Возраст     | Пол №ИБ Пос                | оступил в отделение Название палать Лечащий врач |
| ТЕСТОВЫЙ Имя Фамилия     | 27.03.2000 23 года          | Мужской ЛПУ_К10190/2 27.0  | .03.2023 14:42 ИТ-палата                         |

10. Нажмите на строку с пациентом, которому нужно назначить лечащего врача.

11. Под списком пациентов в поле **Лечащий врач** выберите из справочника специалиста, укажите дату назначения. Нажмите **Назначить**.

| Лечащий врач:    | 652 🎸 Системный администратор | ≪ Назначить |
|------------------|-------------------------------|-------------|
| Дата назначения: | 22.07.2022                    |             |